## ▶▶学外から電子書籍を読む

以下の手順で大学のメールアドレス宛てにメール送信することで 自宅・外出先などからKinoDenの電子書籍を読むことができます。

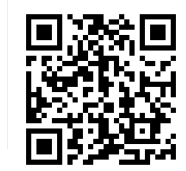

## 多摩美術大学図書館 KinoDen

<u>https://kinoden.kinokuniya.co.jp/tamabi/</u> 大学指定アドレス ●●●@●●.tamabi.ac.jp

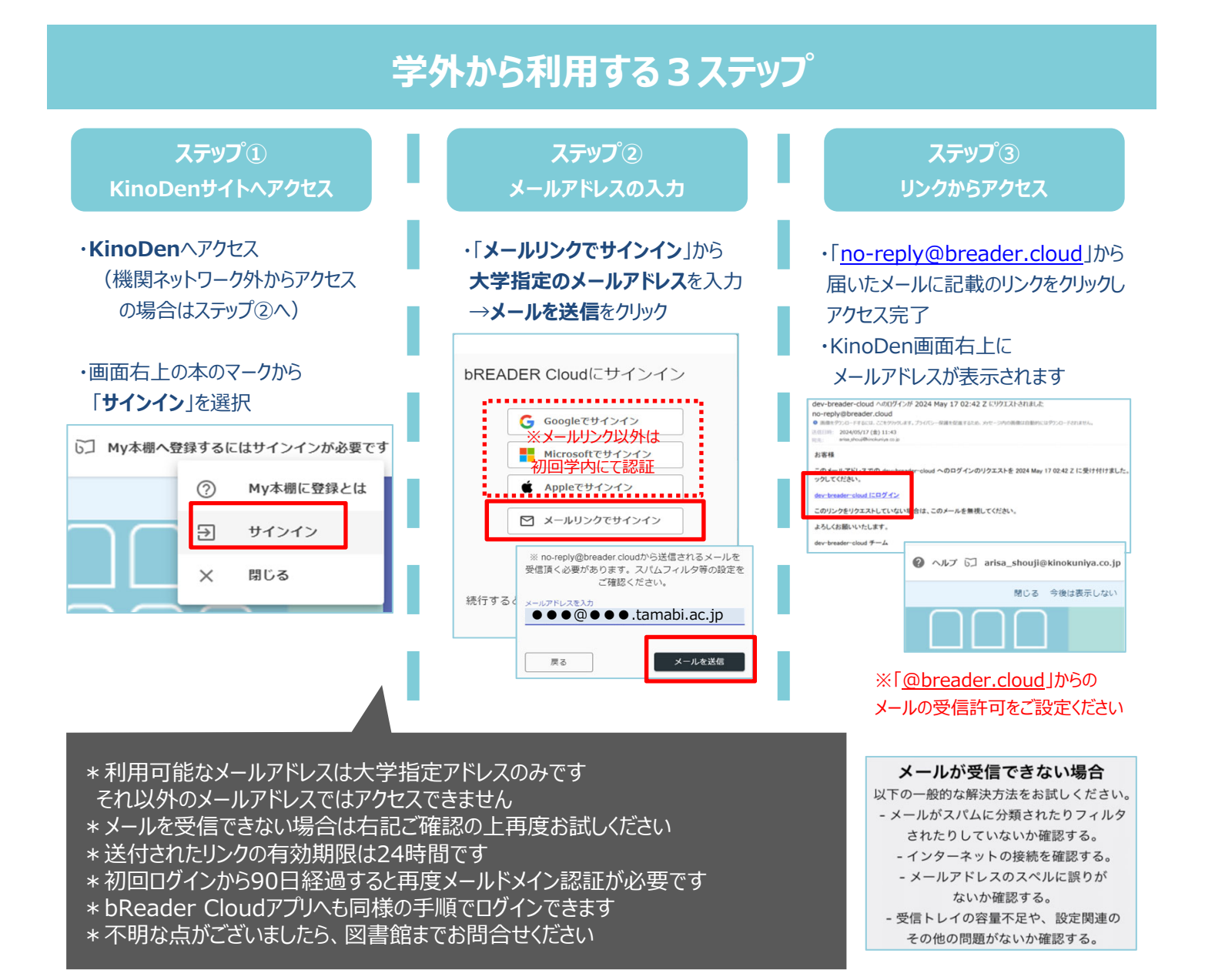

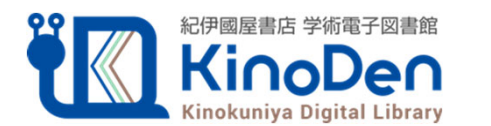

©KINOKUNIYA COMPANY LTD 2025年5月作成

多摩美術大学図書館

大学メール認証